インターネット予約の取り方 🧊

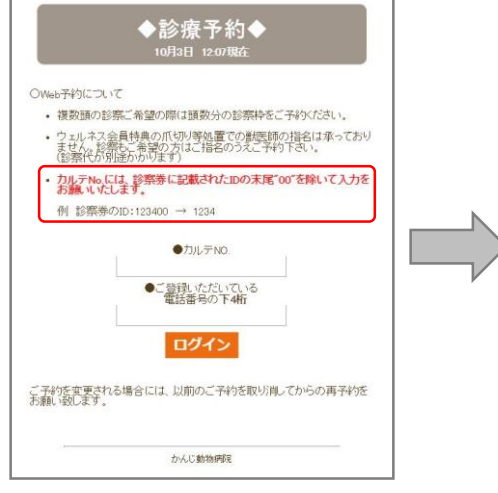

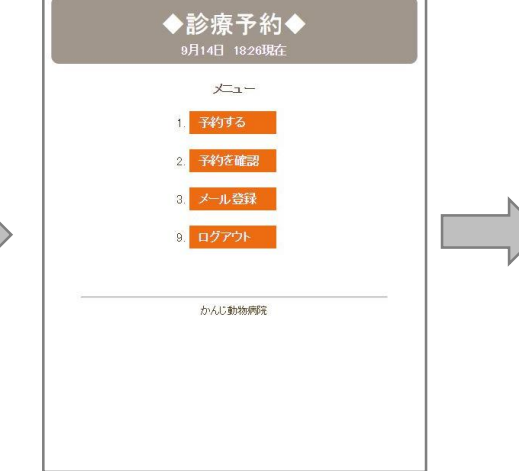

 ①カルテ番号と電話番号下4桁を入力し ログインをクリックします。
※カルテNo.には、診察券に記載されたIDの 末尾"00"を除いて入力をお願いいたします。 (例) 診察券のID:123400→1234 ②メニューを選択します。 メール登録をすると 予約の前日に確認メールが届きます。

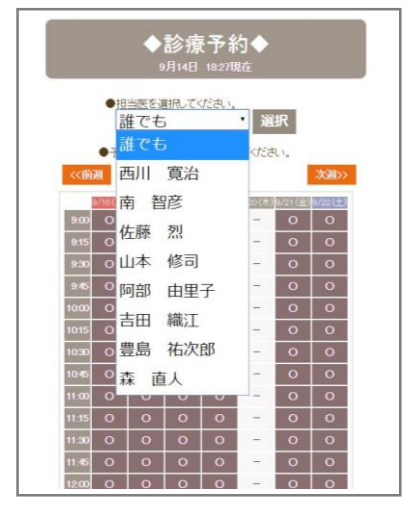

③ご希望の担当医を選択します。

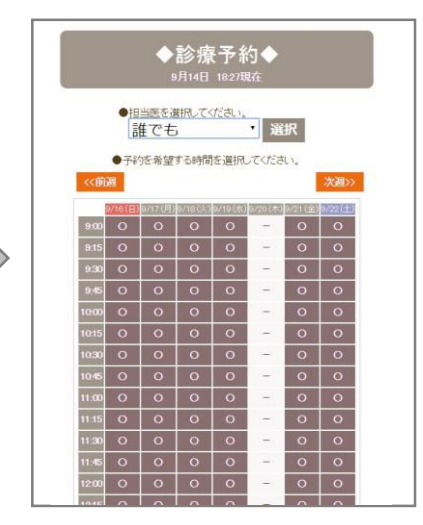

④希望する日時を選択します。

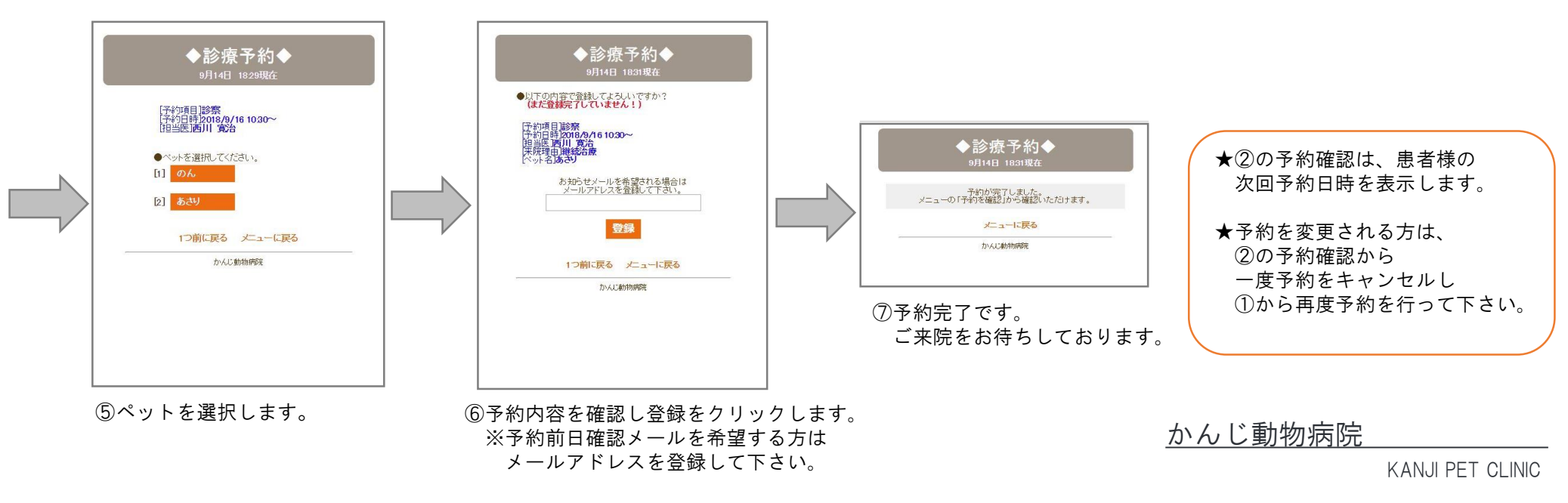

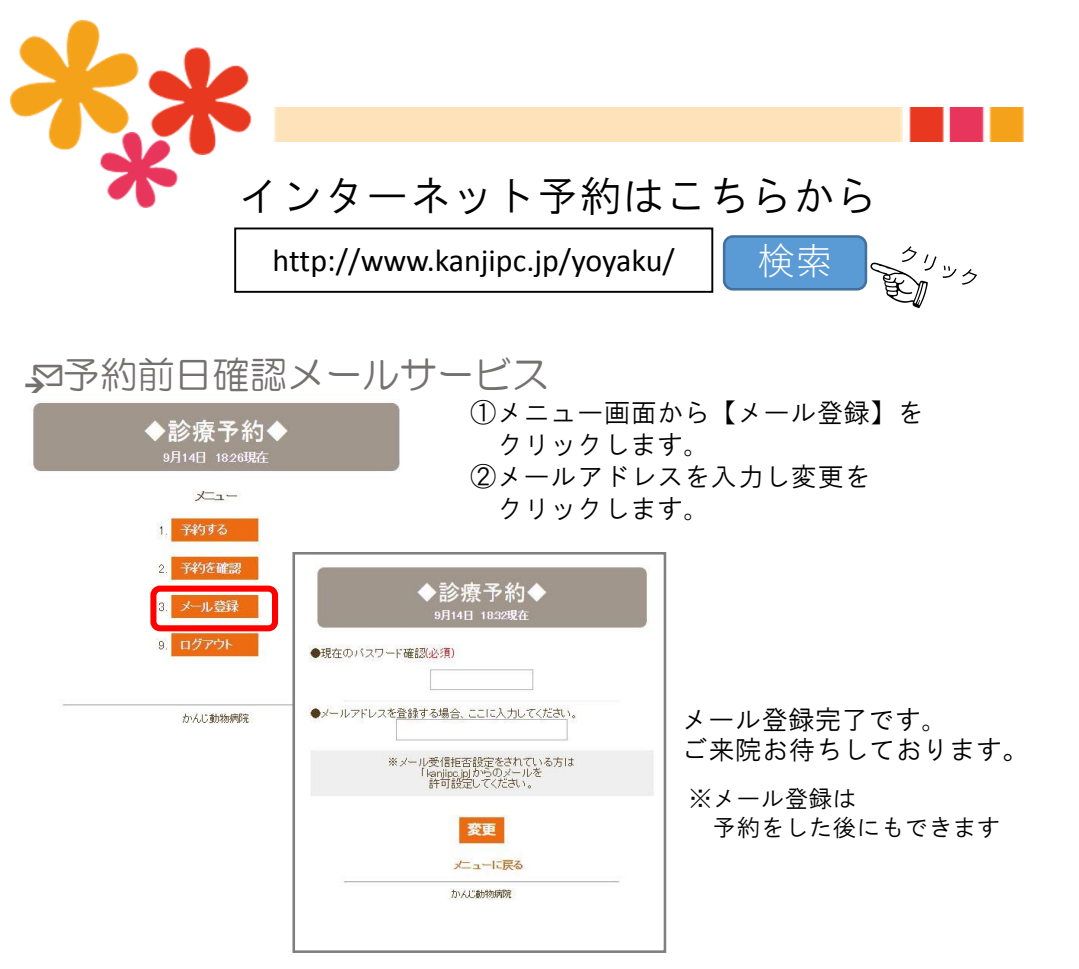

## インターネット予約システム 操作方法のご案内

当院では、"患者様をお待たせしない"という目標に取り組んでいます。

その一環として予約制を実施してまいりますので、ご理解とご協力をお願い 申し上げます。

患者様に予約をより手軽にお取りいただけるよう、インターネット予約システ ムをご用意いたしました。

パソコンやスマートフォンのインターネットから、いつでも、どこからでも予約を 取っていただけるようになっています。 ぜひご利用下さい。

かんじ動物病院

KANJI PET CLINIC

## <u>かんじ動物病院</u>

|                |        |        |        |   |            |        | KANJI PET CLINIC |        |  |
|----------------|--------|--------|--------|---|------------|--------|------------------|--------|--|
| 診療時間           | 月      | 火      | 水      | 木 | 金          | 土      | 日                | 祝      |  |
| 午前 9:00~12:30  | 0      | 0      | 0      | × | 0          | 0      | 0                | 0      |  |
| (文付終」時间12:30)  |        |        |        |   |            |        |                  |        |  |
| 午後 16:00~19:00 | $\cap$ | $\cap$ | $\cap$ | × | $\cap$     | $\cap$ | $\cap$           | $\cap$ |  |
| (受付終了時間18:45)  | 0      | $\cup$ | $\cup$ |   | $\bigcirc$ |        | $\bigcirc$       |        |  |

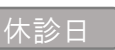

◎日\_\_\_ 木曜日

〒271-0095 千葉県松戸市中矢切565-14

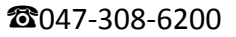

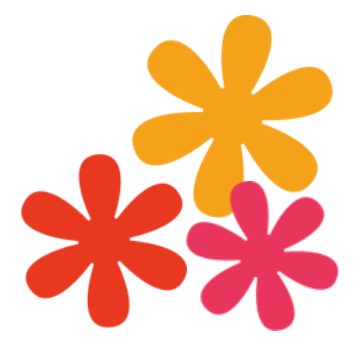